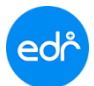

# ดู่มือการประเมินผลการปฏิบัติงานของบุคลากรทางการศึกษา

<mark>งานบุคลากร</mark> จะต้องดำเนินการเตรียมข้อมูลในระบบ EDR ก่อนการประเมินผลการปฏิบัติงานของบุคลากร ทางการศึกษา ดังนี้

- 1. สร้างแบบฟอร์มการประเมินบุคลากร ในระบบ EDR
- 2. กำหนดใช้แบบฟอร์มการประเมิน, กำหนดผู้รับการประเมินและผู้ประเมินผลการปฏิบัติงาน
- 3. งานบุคลากรและฝ่ายบริหารตรวจสอบและติดตามผลการประเมินการปฏิบัติงาน

#### ขั้นตอนสร้างแบบฟอร์มการประเมินบุคลากร ในระบบ EDR

1. เข้าเมนู งานบุคลากร

## 2. เลือก ฟังก์ชั่น แบบประเมินผลการปฏิบัติงานของบุคลากร

| പ്ര วิทยาลัยเทคนิ                                                                                                    | คนครราชสีมา                                                                                       |                                                                    |                          | 😑 โพก 🖂 🍥 ศุกษา พวรเสลียรศักด์ 🗸  |
|----------------------------------------------------------------------------------------------------|---------------------------------------------------------------------------------------------------|--------------------------------------------------------------------|--------------------------|-----------------------------------|
| <ul> <li>๙ คลึกเพื่อขยาย/ยอเมนู</li> <li>๗ หน้าหลัก</li> <li>๗ หน้าหลัก</li> <li>๗ หร้าทรข้อมูลทั่วไป</li> <li>จามทัฒนาหลักสุตรา</li> <li>จานสารบรรณ</li> <li>จานมุคลากร</li> </ul> | ข้อมูลปีงบประมาณ : 2564   ปีหลักสูดร : 2563   ค<br>ท่านกำลังทำงานอยู่ใน: งานบุคคลากร              | าดเรียน : 2/2563 AA<br>2<br>2<br>16 กำหนดการใช้แบบเฟอร์มการประเมิน | สร้างแบบผลสรุปการประเมิน | Q ตรวจสอบจำนวนข่อมูอของการประเมิน |
|                                                                                                    | โณ สรุปสลประเม็นการปฏิบัติงาน<br>② ประเม็นผลการปฏิบัติงาน<br>ว่≮ ประเม็นผลการปฏิบัติงานของบุคลากร | ④ ผลประเมินการปฏิบัติงานดนเอง                                      |                          |                                   |

### 3. เลือก ปุ่ม " เพิ่ม " เพื่อสร้างแบบประเมินผลการปฏิบัติงาน

| ชื่อแบบฟอร์ม                                                                                             | จำนวนหัวข้อ | ล็อดไม่ให้แก้ไข | เปิดการใช้งาน | จัดก |
|----------------------------------------------------------------------------------------------------|-------------|-----------------|---------------|------|
| ٩                                                                                                    |             |                 |               | C    |
| บบประเมินผลการปฏิบัติงานของข้าราชการครู พนักงานราชการ(ครู) และตรูสอนพิเศษสอน (ด้านที่ 1)_ฝ่ายบริหารทรัพฯ | 1           | 0               | 0             | Q    |
| บบประเมินผลการปฏิบัติงานของข้าราชการครู พนักงานราชการ(ครู) และครูสอนพิเศษสอน (ด้านที่ 1)_ผ้ายพัฒนฯ       | 1           | 0               | 0             | Q    |
| บบประเมินผลการปฏิบัติงานของข้าราชการครู พนักงานราชการ(ครู) และครูสอนพิเศษสอน (ด้านที่ 1)_ฝ่ายวิชาการ     | 1           | 0               | 0             | Q    |
| บบประเมินผลการปฏิบัติงานของลูกจ้างชั่วคราว(เจ้าหน้าที่ธุรการ)-ด้านที่ 1                                  | 1           | 0               | 0             | Q    |
| บบประเมินผลการปฏิบัติงานของลูกจ้างชั่วคราว(เจ้าหน้าที่ธุรการ)-ด้านที่ 2                                  | 1           | 0               | 0             | Q    |
| บบประเมินผลการปฏิบัติงานของลูกจ้างชั่งคราว(เจ้าหน้าที่ธุรการ)-ด้านที่ 3                                  | 1           | ×               | 0             | Q    |

# edr คู่มือการประเมินผลการปฏิบัติงานของบุคลากรทางการศึกษา

4. ใส่รายละเอียด ชื่อแบบฟอร์มการประเมินผล

5. เลือก แท๊บ " รายการหัวข้อประเมิน " เพื่อสร้างหัวข้อและกำหนดคะแนนในการประเมิน

| ข้อมูลปึงบประมาณ : 2564   ปีหลักสูตร : 2563   ภาค                             | รียน : 1/2564 <b>AA</b>                                                                                                    |
|-------------------------------------------------------------------------------|----------------------------------------------------------------------------------------------------|
| ท่านกำลังทำงานอยู่ใน: งานบุคคลากร<br>แบบประเมินผลการปฏิบัดิงาน: แบบประเมินผลเ | การปฏิบัติงานของข้าราชการครู พนักงานราชการ(ครู)<br>5                                                                                            |
| 🗋 แบบประเมินผลการปฏิบัติงานของบุคคลากร 📑                                      | รายละเอียดแบบประเมิน 🗋 รายการหัวข้อประเมิน 🗋 ด้วอย่างหน้าจอผู้ประเมิน                                                                           |
| ชื่อแบบฟอร์ม :                                                                | แบบประเมินผลการปฏิบัติงานของข้าราชการครู พนักงาน<br>ราชการ(ครู) และครูสอนพิเศษสอน                                                               |
| คำขึ้แจง :                                                                    | แบบประเมิน มี 2 ด้าน ประกอบด้วย<br>ด้านที่ 1 การประเมินประสิทธุผลการปฏิบัติงาน (70 % )<br>ด้านที่ 2 การประเมินพฤติกรรมการปฏิบัติงาน (30 %)<br>4 |
| เปิดการใช้งาน :                                                               | ั<br><u> พ</u><br>พันทึก ล่างข่อมูล สม ยกเลิก                                                                                                   |

 พิมพ์รายละเอียด ใส่หัวข้อประเมินและกำหนดคะแนนในการประเมิน เมื่อใส่รายละเอียดเรียบร้อยแล้ว กดปุ่ม "เพิ่ม"

7. เลือกหัวข้อประเมินที่สร้างไว้ เพื่อ เข้าไปสร้างรายการหัวข้อย่อย

| ามกระเ       | มินผลการปฏิบัติงานของบุคคลากร     | 🗋 รายละเอียดแบบประเม็น | 불 รายการหัวข้อประเมิน   | 🗋 ด้วอย่างหน้าจะ                 | อผู้ประเมิน                      |                     |          |   |
|--------------|-----------------------------------|------------------------|-------------------------|----------------------------------|----------------------------------|---------------------|----------|---|
|              |                                   | แบบประเ                | มินผลการปฏิบัดิงานของหั | าหน้าแผนก                        |                                  |                     |          |   |
|              | ห้วข้อประเมิน 粩                   |                        |                         | คะแนนเด็มหัว<br>ประเมิน <b>*</b> | ข้อ คะแนนเด็มห้<br>ย่อย <b>*</b> | ้วข้อ 6             |          |   |
|              | ด้านที่ 4 การร่วมกิจกรรมวิ        | ทยาลัย                 |                         | 20                               | )(5                              | เพิ่ม               | ย้อนกลับ |   |
| ลำดับ<br>ที่ |                                   | หัวข้อประเมิน          |                         | คะแนนเต็ม<br>หัวข้อประเมิน       | คะแนนเด็ม<br>หัวข้อย่อย          | จำนวนหัวข้อ<br>ย่อย |          |   |
| 1            | ด้านที่ 1 ผลสัมฤทธิ์ของงาน        |                        |                         | 60                               | 5                                | 15                  | ລນ       | C |
| 2            | ด้านที่ 2 ด้านพฤติกรรมการปฏิบัติง | ער                     |                         | 20                               | 5                                | 20                  | ລນ       | C |
|              |                                   |                        |                         |                                  |                                  |                     |          |   |

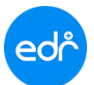

# edr คู่มือการประเมินผลการปฏิบัติงานของบุคลากรทางการศึกษา

# 8. ใส่รายละเอียด หัวข้อย่อ และค่าน้ำหนักของหัวข้อ

## 9. ดูตัวอย่างหน้าจอผู้ประเมิน

| ลังท่างานอ<br><mark>แบบปร</mark><br>หัวข้อเ | มยู่ใน: งานบุคคลากร<br>ระเมินผลการปฏิบัติงาน: แบบประเ<br>เบบประเมิน: ดำนที่ 1 ผลสัมถุทธิ์ข | เป็นผลการปฏิบัติงานของทั่วหน้าเ<br>ของงาน | เผนก                   |                       |                                                                      | 9                                |                                     |
|---------------------------------------------|--------------------------------------------------------------------------------------------|-------------------------------------------|------------------------|-----------------------|----------------------------------------------------------------------|----------------------------------|-------------------------------------|
| บบประเมิน                                   | ผลการปฏิบัติงานของบุคคลากร                                                                 | 🗋 รายละเอียดแบบประเมิน                    | 🗋 รายการหัวข้อประเม็น  | 🖹 รายการหัวข้อย่อย    | 🗋 ด้วอย่างหน้าจอผู้ประเมิน                                           | T                                |                                     |
|                                             |                                                                                            | แบบประเมินผส                              | เการปฏิบัติงานของหัวหเ | น้าแผนก (ด้านที่ 1 ผล | ส้มฤหธิ์ของงาน 60 ตะแนน )                                            |                                  |                                     |
|                                             | 8<br>หัวข้อย่อย <b>*</b><br>ปฏิบัติงานที่ได้รับม                                           | อบหมายแล้วเสร็จตามกำหนดเว                 | ลา                     |                       | ค่าน้ำหนัก(กรณีไม่ไส่ค่าน้ำหน่<br>3 ( <b>x</b> ) (1) (2) (3) (4) (5) | ัก ระบบจะถือเป็นหัว<br>เพิ่ม ย้อ | ข้อย่อยที่ใม่ต้องประเมิน)<br>วนกลับ |
| ลำดับที่                                    |                                                                                            | หัวขั                                     | adad                   |                       | คะแบบเด็มหัวข้อ<br>ย่อย                                              | ต่าน้ำหนัก                       |                                     |
| 1                                           | มีปฏิทินปฏิบัติงานในรอบปีการศึ                                                             | ไกษา/ปังบประมาณ                           |                        |                       | 5                                                                    | 4                                | ลม 🔮                                |
| 2                                           | กำหนดมาตรฐานในการปฏิบัติงานครบทกกิจกรรมในหน้าที่                                           |                                           |                        | 5                     | 3                                                                    | ลบ 🕜 🔮                           |                                     |
| 3                                           | มีการกำหนดขั้นตอนการปฏิบัติงานในแต่ละกิจกรรม                                               |                                           |                        |                       | 5                                                                    | 3                                | aນ 🕥 🕄                              |
| 4                                           | มีแบบพ่อรัมเอกสารในการปฏิบัติงานในแต่ละกิจกรรม                                             |                                           |                        | 5                     | 4                                                                    | ລມ 🐼 🔮                           |                                     |
| 5                                           | มีระบบการจัดเก็บเอกสารตามหา                                                                | ม่าที่และกิจกรรม                          |                        |                       | 5                                                                    | 5                                | ລມ 🐼 🕙                              |
|                                             |                                                                                            |                                           |                        |                       |                                                                      |                                  |                                     |

#### ตัวอย่างหน้าจอ การประเมิน

| 🧿 ด้าน       | ที่ 1 ผลสัมฤทธิ์ของงาน (60 คะแนน)                                                             |                         |            |          |                      |
|--------------|-----------------------------------------------------------------------------------------------|-------------------------|------------|----------|----------------------|
| ลำดับ<br>ที่ | หัวข้อย่อย                                                                                    | คะแนนเด็มหัวข้อ<br>ย่อย | ค่าน้ำหนัก | ให้คะแบน | คะแนนXค่าน้ำ<br>หนัก |
| 1            | มีปฏิทินปฏิบัดิงานในรอบปีการศึกษา/ปีงบประมาณ                                                  | 5                       | 4          |          |                      |
| 2            | กำหนดมาตรฐานในการปฏิบัติงานครบทุกกิจกรรมในหน้าที่                                             | 5                       | 3          | ****     |                      |
| 3            | มีการกำหนดขั้นตอนการปฏิบัติงานในแต่ละกิจกรรม                                                  | 5                       | 3          |          |                      |
| 4            | มีแบบฟอร์มเอกสารในการปฏิบัติงานในแต่ละกิจกรรม                                                 | 5                       | 4          | ****     |                      |
| 5            | มีระบบการจัดเก็บเอกสารตามหน้าที่และกิจกรรม                                                    | 5                       | 5          |          |                      |
| 6            | มีคู่มือการปฏิบัติงานและระเบียบการปฏิบัติงานในหน้าที่                                         | 5                       | 3          | ****     |                      |
| 7            | มีความสามารถในการติดต่อประสานงานกับหน่วยงานภายนอกที่เกี่ยวข้องกับภาระหน้าที่                  | 5                       | 4          |          |                      |
| 8            | มีความสามารถในการแก้ไขปัญหาในหน้าที่                                                          | 5                       | 4          | ****     |                      |
| 9            | การใช้ทรัพยากรในการปฏิบัติงานประหยัดเหมาะสมคุ้มค่า                                            | 5                       | 5          |          |                      |
| 10           | มีกระบวนการในการพัฒนางานในหน้าที่ ปรับปรุงงานในหน้าที่ ให้มีความทันสมัย เหมาะสมต่อ<br>ดำแหน่ง | 5                       | 5          | *****    |                      |

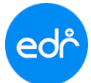

- กำหนดใช้แบบฟอร์มการประเมิน, กำหนดผู้รับการประเมินและผู้ประเมินผลการปฏิบัติงาน  $\checkmark$
- 1. เลือก ฟังก์ชั่น กำหนดการใช้แบบฟอร์มการประเมิน

| ေကြာ วิทยาลัยเทค                                                                                                    | นิคนครราชสีมา                                                                        |                                                                 |   | 💼 Inn 🖂 🎯 ศุกษา พงษ์เสลีอรศักดิ์ 🚽 |
|----------------------------------------------------------------------------------------------------|--------------------------------------------------------------------------------------|-----------------------------------------------------------------|---|------------------------------------|
| <ul> <li>๙ คล็กเพื่อขยาย/ย่อเมนุ</li> <li>๗ หน้าพอัก</li> <li>๗ ผู้ดุ่มคระบบ</li> <li>นริการข้อมูลทั่วไป</li> <li>งามทัฒนาหลักสุมรา</li> <li>งานสารบรรณ</li> <li>งานมุลลากร</li> </ul> | ข้อมูลมีงบประมาณ : 2564   มีหลักสูตร : 2563   ค<br>ท่านกำลังทำงานอยู่ใน: งาบบุคคลากร | เดเรียน : 2/2563 <b>AA</b><br>[≝] กำหนดการใช้แบบฟอร์มการประเมิน | 1 | Q. ตรวจสอบจำนวนข่อมูอของการประเมิน |
|                                                                                                    |                                                                                      | ⑦ ผลประเม็นการปฏิบัติงานดนเอง                                   |   |                                    |

# 2. กดปุ่ม "เพิ่ม" เพื่อ กำหนดแบบฟอร์มการประเมิน

| ภาค<br>เรียน | แบบประเมินผลการปฏิบัติงาน | ให้คะแบบโดยฝ่าย/<br>แผนก | จำนวนผู้รับการ<br>ประเมิน(คน) | ี่จำบวนผู้<br>ประเมิน(คน) | ช่วงวันที่การให้<br>ประเม็น | ดัดคะแบบสูงสุดและค่าสุดออกจากการ<br>ตำนวณ | จัดกา |
|--------------|---------------------------|--------------------------|-------------------------------|---------------------------|-----------------------------|-------------------------------------------|-------|
|              |                           |                          |                               |                           |                             |                                           | Q     |

3. เลือก แบบฟอร์มการประเมิน และกำหนดระยะเวลาการประเมิน

| ลแบบฟอร์มการประเม็น 📄 รายละเอียดกำหนดแบบฟอร์มการประเมิน |                                                     |
|---------------------------------------------------------|-----------------------------------------------------|
|                                                         |                                                     |
| ภาคเรียน                                                | : (1/2564 ->) *                                     |
| แบบประเม็นผลการปฏิบัติงาน                               | : ແນນປรະເນີນພະສຸກາรปฏิบัติงานของສຸກຈ້າງຫັ້ງຄຣາງ 👻 🔹 |
| ให้ดะแนนโดยฝ่าย/แผนก                                    | : รองผู้อำนวยการทั้ง 4 ฝ่าย/หัวหน้างาน              |
| วันที่เริ่มประเมิน                                      | · 01/04/2564 · 3                                    |
| วันสิ้นสุดการประเมิน                                    | : (30/04/2564 ) 🛗 *                                 |
| อนุญาตให้ผู้รับการประเมินดูผลประเมินได้                 | : (11) NO                                           |
| ดัดคะแนนสูงสุดและด่ำสุดออกจากการคำนวณ                   | : ("] NO                                            |

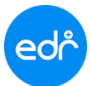

## 4. เลือก กำหนดผู้รับการประเมิน และผู้ประเมินผล

| มดแบบฟอร์มการประเ <b>ม</b> ์                    | ใน 📑 รายละเอียดกำหนดแบบฟอร์มการ                 | ไระเบิน                        | 4                    |           |  |
|-------------------------------------------------|-------------------------------------------------|--------------------------------|----------------------|-----------|--|
| าหนดแบบฟอร์มการปร                               | ະເນີນ                                           | ข้อมูลผู้รับการประเมิน 0 คน 🚮  | าหนดผู้วับการประเมิน | บบทั้งหมด |  |
| ภาคเรียน :                                      | 1/2564                                          |                                |                      |           |  |
| แบบประเม็นผลการ<br>ปฏิบัดิงาน :                 | แบบประเม็นผลการปฏิบัติงานของ<br>ดูกจ้างขั้วคราว |                                |                      |           |  |
| ให้คะแบบโดยฝ่าย/<br>แผบก :                      | รองผู้อ่านวยการทั้ง 4 ฝ่าย/หัวหน้า<br>งาน       |                                |                      |           |  |
| วันที่เริ่มประเมิน :                            | 01/04/2564                                      |                                |                      |           |  |
| วันสิ้นสุดการประเมิน :                          | 30/04/2564                                      | ข้อมูลผู้ประเม็น 0 คน กำหนดผู้ | ประเมิน สมทั้งหมด    |           |  |
| อนุญาตให้ผู้รับการ<br>ระเมินดูผลประเมินได้<br>; | NO                                              |                                |                      |           |  |
| ดคะแบบสูงสุดและต่ำ<br>ดออกจากการคำนวณ<br>:      | NO                                              |                                |                      |           |  |
| จำนวนผู้รับการ<br>ประเมิน(คน) :                 | 0                                               |                                |                      |           |  |
| ถานวนผู้ประเมิน(คน) :                           | 0                                               |                                |                      |           |  |

5. เลือก ประเภทบุคลากร (ด้านซ้ายมือ) และเลือก ชื่อผู้รับการประเมิน (ด้านขวามือ)

| จำนวนผู้รับการประเมิน(คน)                                                         | ดลิ๊กกำหนดเป็นผู้รับการประเมิน : ลูกจ้างชั่วคราว <mark>เลือกทั้งหมด</mark> ยกเลิกทั้งหมด |
|-----------------------------------------------------------------------------------|------------------------------------------------------------------------------------------|
| 3                                                                                 | นางสาวพืชญ์พิมล น้อยแสงศรี<br>ลูกจ้างขั่วตราว<br>จนท.งานบริหารงานทั่วไป                  |
| ประเภทบุคลากร จำนวนผู้รับการประเมิน(คน)                                           | นายณัฐพล ชีนอร่าม<br>ลูกจ้างขัวคราว<br>เจ้าหน้าทั้งานบุคลากร คลิกที่ชื่อผู้รับการประเมิน |
| ไม่ระบุ<br>ข้าราชการครู - สอนอย่างเดียว                                           | นางสุรัสดา ปอกระโทก<br>ลูกจ้างขั่วดราว<br>จนท.งานอาชีวศึกษาระบบทริภาคี (ระดับ ปวส.)      |
| ข้าราชการคฐ - หัวหน้าแผนก<br>ข้าราชการคฐ - ห้วหน้างาน                             | นายคมสัน ชัยชนะ<br>ลูกจ้างชั่วคราว<br>null                                               |
| ข้าราชการครู - เจ้าหน้าที่<br>ครูผู้ช่วย                                          | นางสาวกัลยารัดน์ สาสีเสาร์<br>ลูกจ้างชั่วตราว<br>จนท.งานการบัญชี                         |
| เลยก บระเมทบุคลากร เขน<br><sub>ครูพิเศษสอน</sub><br>พนักงานราชการ ลูกจ้างชั่วคราว | นายอธิป ญาติฉิมพดี<br>ลูกจ้างชั่วตราว<br>งานอาคารสถานที่                                 |
| ลูกจ้างประจำ<br>ลูกจ้างชั่วคราว 3                                                 | นายกิดดิศักดิ์ สุขกระโทก<br>ลูกจ้างชั่วคราว<br>เจ้าหน้าทึ่งานศูนย์ข้อมูลสารสนเทศ         |
| ผู้บริหารสถานศึกษา<br>ข้าราชการ ก.พ หัวหน้างาน                                    | นายอาทิตย์ กิ่งกระโหก<br>ลูกจ้างขัวตราว<br>null                                          |
| ลูกจ้างประจำ - หัวหน้างาน                                                         | นางนัทชภัทรนันท์ หรรษา<br>อาวัวชั่งสามา                                                  |

\*\*\* ในกรณี ที่กำหนดผู้ประเมิน ให้เลือก เป็น ผู้บริหารสถานศึกษา หรือ หัวหน้างาน\*\*\*

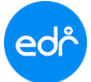

# คู่มือการประเมินผลการปฏิบัติงานของบุคลากรทางการศึกษา

งานบุคลากรและฝ่ายบริหารตรวจสอบและติดตามผลการประเมินการปฏิบัติงาน 1. เลือก ฟังก์ชั่น แบบประเมินผลการปฏิบัติงานของบุคลากร 1.

| ഭ്രി วิทยาลัยเทค                                                                                                    | นิคนครราชสีมา                                                                                                |                                                       | 💳 โทย 🖂 🎯 ชุดษร พงษัตสัตรศักด์ 🗸        |
|----------------------------------------------------------------------------------------------------|----------------------------------------------------------------------------------------------------|-------------------------------------------------------|-----------------------------------------|
| <ul> <li>๙ คล็กเพื่อขยาย/ช่อเมนุ</li> <li>๗ หน้าหลัก</li> <li>๗ ผู้จุดละบบ</li> <li>บริการข้อมูลทั่วไป</li> <li>งารทัฒนาหลักสุตรร</li> <li>งานสารบรรณ</li> <li>งานสารบรรณ</li> <li>งานบุตลากร</li> </ul> | ข้อมูลป้อบประมาณ : 2564   ปีหลักสูดร : 2563   ภาคเรียน : 2/2563 A<br>ท่านกำลังท่างานอยู่ใน: งานบุคคลากร      | . А<br>้นบบฟอร์มการประเมิน เ⊏ลร้างแบบผลสรุปการประเมิน | 1<br>Q. ตรวจสอบจำนวนข้อมูลของการประเมิน |
|                                                                                                    | <ul> <li>ประเมินผลการปฏิบัติงาน</li> <li>ช ประเมินผลการปฏิบัติงานของบุคลากร</li> <li>ศิลประเมินกา</li> </ul> | รปฏิบัติงานดนเอง                                      |                                         |

## 2. เลือก แบบประเมินผลการปฏิบัติงานที่ต้องการตรวจสอบ

| 🖰 แบบประเว<br>และครูสอนพิ | ้<br>มินผลการปฏิบัติงานของข้าราชการค<br>เศษสอน (ด้านที่ 1)_ฝ่ายวิชาการ                                                                                                    | รู พนักงานราชการ(ครู)                                                                                    | ()<br>ด้านที่ 1             | ะเมินผลการปฏิบัติงานของลูกจ้างชั่ว                                                                                                    | คราว(เจ้าหน้าที่ธุรการ)                                                             |
|---------------------------|----------------------------------------------------------------------------------------------------|----------------------------------------------------------------------------------------------------|-----------------------------|----------------------------------------------------------------------------------------------------|-------------------------------------------------------------------------------------|
| ປະເນີນແລ້ວ<br>4.74%       | ช่วงวันที่การให้ประเมิน : 04/04/2564 -<br>30/04/2564<br>ดะแนนเด็ม : 40 ดะแนน<br>จำนวนที่ด้องประเมิน : 190 รายการ<br>ประเมินแล้ว : 9 รายการ ดงเหลือ : 181<br>รายการ<br>มีนผลการปฏิบัติงานของลูกจ้างชั่วคร | ผู้รับการ<br>ประเมิน<br>1900<br>คน<br>คลักดูราย<br>อะเอียด<br>กรว(เจ้าหน้าที่ธุรการ)-                    | ประเมินแล<br>100.00%        | ั้ว ช่วงวันที่การให้ประเมิน : 04/04/2564 -<br>30/04/2564<br>คะแนนเต็ม : 60 คะแนน<br>จำนวนที่ต้องประเมิน : <mark>3 รายการ</mark><br>ประเมินแล้ว : <mark>3 รายการ</mark> คงเหลือ : 0<br>รายการ<br>ะเมินผลการปฏิบัติงานของลูกจ้างชั่ว | ผู้วับการ<br>ประเมิน<br>3<br>คน<br>คลิ๊กดูราย<br>ละเอียด<br>คราว(เจ้าหน้าที่ธุรการ) |
| ด้านที่ 3                 |                                                                                                    |                                                                                                    | ด้านที่ 2                   |                                                                                                    |                                                                                     |
| ประเมินแล้ว<br><b>0%</b>  | ช่วงวันที่การให้ประเมิน : 04/04/2564 -<br>30/04/2564<br>คะแหนเด็ม : 20 คะแหน<br>จำนวนที่ต้องประเมิน : 90 รายการ<br>ประเมินแล้ว : 0 รายการ คงเหลือ : 90                                                   | ผู้รับการ<br>ประเมิน<br>45<br>คน<br>คน<br>คน<br>คน<br>คน<br>คน<br>คน<br>คน<br>คน<br>คน<br>คน<br>คน<br>คน | ປ <b>ระเมินแ</b> ล<br>0.44% | ั้ว ช่วงวันที่การให้ประเมิน : 04/04/2564 -<br>30/04/2564<br>ดะแนนเต็ม : 20 ดะแนน<br>จำนวนที่ด้องประเมิน : 225 รายการ<br>ประเมินแล้ว : 1 รายการ ดงเหลือ : 2                                                                         | ผู้รับการ ผู้ประเมิ<br>ประเมิน<br>45 คน<br>24 คน คลักดูรา<br>23 คน                  |

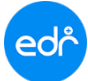

งานบุคลากรและฝ่ายบริหารตรวจสอบและติดตามผลการประเมินการปฏิบัติงาน 1.

้เลือก ฟังก์ชั่น แบบประเมินผลการปฏิบัติงานของบุคลากร

| പ്പ്ര วิทยาลัยเทค                                                                                                    | นิคนครราชสีมา                                                                        |                                                                   |                          | 😑 โพย 🖾 🥘 ตุภษา พรษเสลียรสักล์ 🗸        |
|----------------------------------------------------------------------------------------------------|--------------------------------------------------------------------------------------|-------------------------------------------------------------------|--------------------------|-----------------------------------------|
| <ul> <li>๙ คลิ๊กเพื่อขยาย/ข่อแบบ</li> <li>ณ หน้าหลัก</li> <li>มริการข้อมูลทั่วไป</li> <li>งานทัฒนาหลักสู่ครา</li> <li>งานสารบรรณ</li> <li>งานอุเคลากร</li> </ul> | ข้อมูลมีงบประมาณ : 2564   มีหลักสุดร : 2563   ค<br>ท่านกำลังทำงานอยู่ใน: งาบบุคคลากร | าดเรียน : 2/2563 <b>AA</b><br>[2] กำหนดการใช้แบบเพ่อรับการประเมิน | สร้างแบบผลสรุปการประเมิน | 1<br>Q. ตรวจสอบจำนวนช่อมูลของการประเมิน |
|                                                                                                    | ประเม็นผลการปฏิบัติงาน 🖈 ประเม็นผลการปฏิบัติงานของบุคลากร                            | 🕑 ผลประเมินการปฏิบัติงานดนเอง                                     |                          |                                         |

2. เลือก แบบประเมินผลการปฏิบัติงานที่ต้องการตรวจสอบ

### 3. คลิกดูรายละเอียด ผู้รับการประเมิน หรือ ผู้ประเมิน

ท่านกำลังทำงานอยู่ใน: <mark>งานบุคคลากร</mark> >ตรวจสอบจำนวนข้อมูลของการประเมิน 睯 ตรวจสอบจำนวนข้อมูลของการประเมิน 🚯 การแสดงข้อมูลขึ้นอยู่กับภาคเรียนที่เลือก โปรดตรวจสอบภาคเรียน 2 🖰 แบบประเมินผลการปฏิบัติงานของลูกจ้างชั่วคราว(เจ้าหน้าที่ธุรการ)-🖰 แบบประเมินผลการปฏิบัติงานของข้าราชการครู พนักงานราชการ(ครู) และครูสอนพิเศษสอน (ด้านที่ 1)\_ฝ่ายวิชาการ ด้านที่ 1 ประเมินแล้ว ประเมินแล้ว ผู้ประเมิน ช่วงวันที่การให้ประเมิน : 04/04/2564 -ผู้รับการ ช่วงวันที่การให้ประเมิน : 04/04/2564 -ผู้รับการ ผู้ประเมิน ประเมิน ประเมิน 30/04/2564 30/04/2564 1 คะแนนเต็ม : 60 คะแนน 1 คะแนนเต็ม : 40 คะแนน 100.00% 4.74% 190 3 จำนวนที่ต้องประเมิน : 190 รายการ จำนวนที่ต้องประเมิน : 3 รายการ ดน ดน คน คน คลิ๊กดูราย คลิ๊กดูราย ประเมินแล้ว : 9 รายการ ดงเหลือ : 181 ประเมินแล้ว : 3 รายการ ดงเหลือ : 0 คลิ้กดูราย คลิ๊กดราย ละเอียด ละเอียด รายการ รายการ ละเอียด ละเอียด 🖰 แบบประเมินผลการปฏิบัติงานของลูกจ้างชั่วคราว(เจ้าหน้าที่ธุรการ)-🖰 แบบประเมินผลการปฏิบัติงานของลูกจ้างชั่วคราว(เจ้าหน้าที่ธุรการ)-ด้านที่ 3 ด้านที่ 2 ประเมินแล้ว ประเมินแล้ว ช่วงวันที่การให้ประเมิน : 04/04/2564 -ผู้ประเมิน ช่วงวันที่การให้ประเมิน : 04/04/2564 -ผ่รับการ ผู้ประเมิน ประเมิน ประเมิน 30/04/2564 30/04/2564 5 2 คะแนนเต็ม : 20 คะแนน คะแนนเต็ม : 20 คะแนน 0% 0.44% 45 45 จำนวนที่ต้องประเมิน : 90 รายการ ดน จำนวนที่ต้องประเมิน : 225 รายการ ดน ดน คลิ๊กดูราย ดน คลิ๊กดูราย ประเมินแล้ว : 0 รายการ คงเหลือ : 90 ประเมินแล้ว : 1 รายการ ดงเหลือ : 224 คลิ๊กดูราย คลิ๊กดราย ละเอียด ละเอียด รายการ รายการ ละเอียด ละเอียด

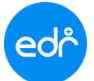

#### ตัวอย่าง ผลการประเมินแบบภาพรวม

| วจสอบจำนวนข้อมูลของการประเมิน                                          | 🖹 ผลการประเมินแบบภาพรว | เม 🗋 ผ            | ลการประเร่     | มินแบบเรียงลำดัง                  | บคะแนน    | 🗋 ข้อมูลการประเมินจากผู้ประเมิน                                                  |               |                  |                |                                 |
|------------------------------------------------------------------------|------------------------|-------------------|----------------|-----------------------------------|-----------|----------------------------------------------------------------------------------|---------------|------------------|----------------|---------------------------------|
| ผลการประเมินแบบภาพรวม                                                  |                        |                   |                |                                   |           |                                                                                  |               |                  |                |                                 |
| นางกนกพร โกรกส่าโร<br>ลูกจ้างชั่วตราว<br>มีประเมินแล้วทั้งหมด 1 จ      | ง<br>าก 4 ดน           | ະເມີນແລ້ວ<br>25%  | คะม<br>5.<br>ค | เนนที่ได้<br><b>2.20</b><br>เะแนน |           | นางสาวกัญญา แก้วส่าโรง<br>ลูกจ้างชั่วคราว<br>มีประเมินแล้วทั้งหมด 1 จาก 4 คน     | ประ           | ະເນີນແລ້ວ<br>25% | คะแ<br>5(<br>ค | นนที่ได้<br><b>).20</b><br>ะแนน |
| หัวข้อประเมิน                                                          | คะแนน<br>เต็ม          | คะแนน<br>ที่ได้   | คิดเป็น<br>%   | คิดเป็น<br>Ranking                | หัวข้อข   | ประเมิน                                                                          | คะแนน<br>เต็ม | คะแนน<br>ที่ได้  | คิดเป็น<br>%   | คิดเป็<br>Rankir                |
| ด้านที่ 1 ผลสัมฤทธิ์ของงาน                                             | 60                     | 52.20             | 87.00          | 4.33 (5)                          | ด้านที่ 1 | ผลสัมฤทธิ์ของงาน                                                                 | 60            | 50.20            | 83.67          | 4.20 (                          |
| นายกิดดิศักดิ์ สุขกระโห<br>ลูกจ้างขั้วคราว<br>มีประเมินแล้วทั้งหมด 1 จ | าก 4 คน                | ระเมินแล้ว<br>25% | คะเ<br>53<br>ค | เนนที่ได้<br><b>8.20</b><br>เะแนน | P.        | นางสาวเกศินี ปัญญาประดิษฐ์<br>ลูกจ้างชั่วดราว<br>มีประเมินแล้วทั้งหมด 1 จาก 4 ดน | ประ           | ະເນີນແລ້ວ<br>25% | คะแ            | นนที่ได้<br>51<br>ะแนน          |
| หัวข้อประเมิน                                                          | คะแนน<br>เด็ม          | คะแนน<br>ที่ได้   | คิดเป็น<br>%   | คิดเป็น<br>Ranking                | หัวข้อเ   | ประเมิน                                                                          | คะแนน<br>เต็ม | คะแนน<br>ที่ได้  | คิดเป็น<br>%   | คิดเป็<br>Ranki                 |
| ด้านที่ 1 ผลสัมถทธิ์ของงาน                                             | 60                     | 58,20             | 97.00          | 4.87 (5)                          | ด้านที่ 1 | ผลสัมถทธิ์ของงาน                                                                 | 60            | 51.00            | 85.00          | 4.27                            |

### ตัวอย่าง ผลการประเมินแบบเรียงลำดับคะแนน

ท่านกำลังทำงานอยู่ใน: <mark>งานบุคคลากร</mark> >ตรวจสอบจำนวนข้อมูลของการประเมิน ้กำหนดแบบฟอร์มการประเมิน: แบบประเมินผลการปฏิบัติงานของลูกจ้างชั่วคราว(เจ้าหน้าที่ธุรการ)-ด้านที่ 1

| 🗋 ตรวจสอบจ่ | ำนวนข้อมูลของการประเมิน 🗋 ผลการประเมินแบบภา | พรวม 📄 ผลการประเมินแบบเรื | รี่ยงลำดับคะแนน | 🗋 ข้อมูลการประเมินจากผู้ประเมิน |                 |           |
|-------------|---------------------------------------------|---------------------------|-----------------|---------------------------------|-----------------|-----------|
|             |                                             |                           |                 |                                 |                 |           |
| ผลการป      | ไระเมินแบบเรียงลำดับคะแนนมากไปหาน้อย        |                           |                 |                                 |                 |           |
| ลำดับที่    | ชื่อ-สกุล                                   | ประเภทบุคลากร             | ด้าน            | ที่ 1 ผลสัมฤทธิ์ของงาน(60)      | คะแนนที่ได้(60) | คิดเป็น % |
| 1           | นางจิราพร ถนอมพุดชา                         | ลูกจ้างชั่วคราว           |                 | 60.00                           | 60              | 100.00    |
| 2           | นางสาวรุ่งนภา จงจุลกลาง                     | ลูกจ้างชั่วคราว           |                 | 59.40                           | 59.40           | 99.00     |
| 3           | นางสาวดอกเอื้อง วิชัยกุล                    | ลูกจ้างชั่วคราว           |                 | 59.40                           | 59.40           | 99.00     |
| 4           | นางสาวนิธิมา ชินโพธิ์กลาง                   | ลูกจ้างชั่วคราว           |                 | 59.40                           | 59.40           | 99.00     |
| 5           | นางสาวกมลวรรณ เทียมขุนทด                    | ลูกจ้างชั่วคราว           |                 | 59.40                           | 59.40           | 99.00     |
| 6           | นางสาวนงณภัส ปราบมะเริง                     | ลูกจ้างชั่วคราว           |                 | 59.40                           | 59.40           | 99.00     |
| 7           | นายณัฐพล ชื่นอร่าม                          | ลูกจ้างชั่วคราว           |                 | 58.80                           | 58.80           | 98.00     |
| 8           | นายโอวาท นวมโคกสูง                          | ลูกจ้างประจำ              |                 | 58.60                           | 58.60           | 97.67     |
| 9           | นางวาษยา เหล็กกล้า                          | ลูกจ้างชั่วคราว           |                 | 58.40                           | 58.40           | 97.33     |
| 10          | นายกิดดิศักดิ์ สุขกระโทก                    | ลูกจ้างชั่วคราว           |                 | 58.20                           | 58.20           | 97.00     |
| 11          | นายพชร การเร็ว                              | ลูกจ้างชั่วคราว           |                 | 57.80                           | 57.80           | 96.33     |
| 12          | นางสาวชมพูนุช สวาสดี                        | ลูกจ้างชั่วคราว           |                 | 57.60                           | 57.60           | 96.00     |

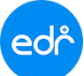

<mark>ผู้ประเมินผล</mark> จะถูกกำหนดไว้ตามที่งานบุคลากรได้ระบุไว้ในการกำหนดแบบฟอร์มการประเมินผลการ ้ปฏิบัติงาน ซึ่งผู้ประเมินจะสามารถเข้าประเมินผลตามระยะเวลาที่ทางงานบุคลากรได้กำหนดไว้

ขั้นตอนการประเมินบุคลากร ในระบบ EDR

- \* เมื่อ ล๊อกอิน เข้าสู่ระบบ EDR เรียบร้อยแล้ว จะพบกับแบบฟอร์มการประเมินในหน้าแรก
- \*\* ในกรณีที่ยังไม่ประเมิน สามารถกลับเข้ามาประเมินได้อีกครั้ง

เข้าเมนู งานบุคลากร > เลือก ฟังก์ชั่น แบบประเมินผลการปฏิบัติงานของบุคลากร

## 1.คลิ๊ก เลือก แบบฟอร์มการประเมินผลการปฏิบัติงาน

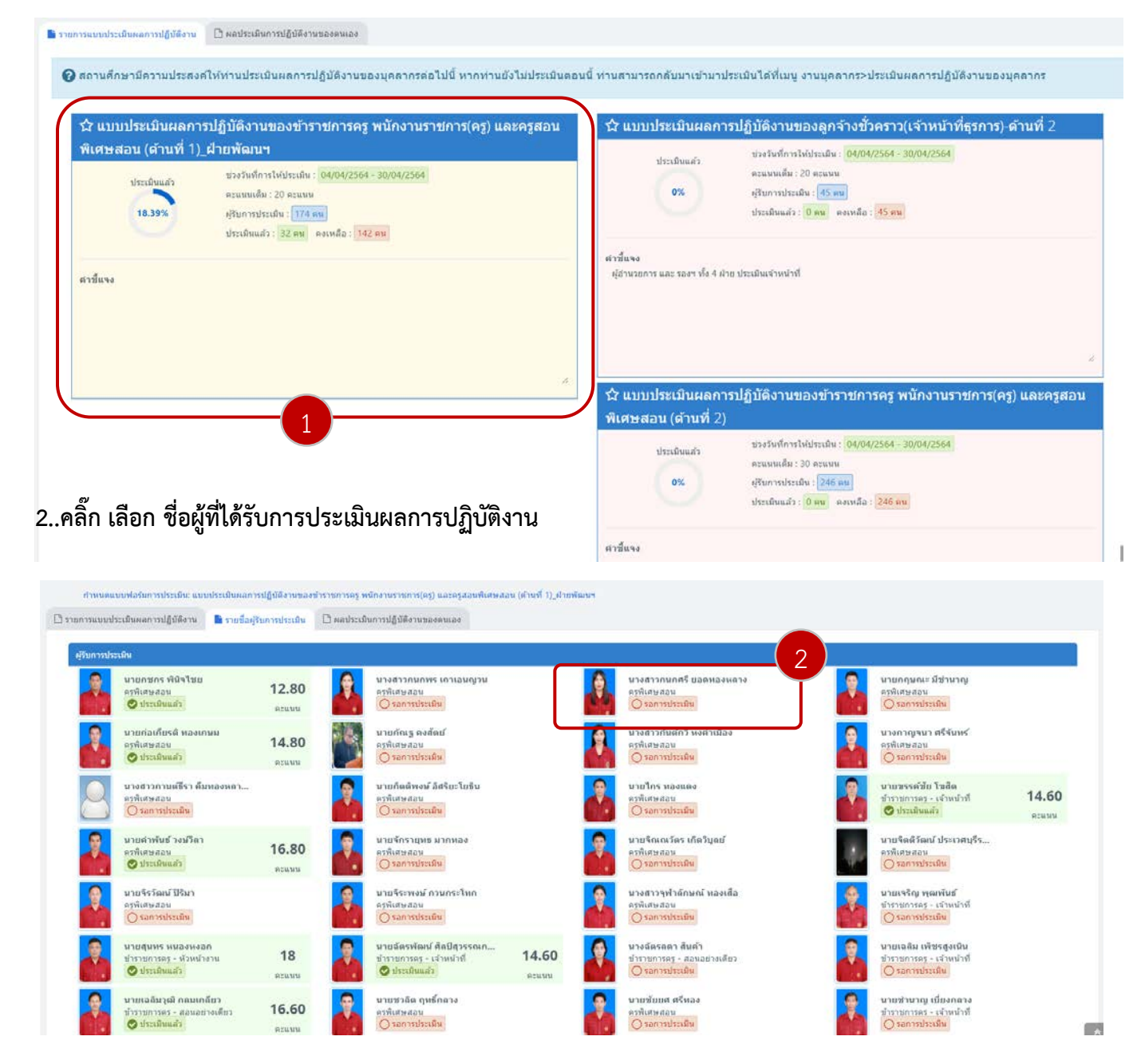

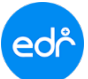

ผู้ประเมินผล จะถูกกำหนดไว้ตามที่งานบุคลากรได้ระบุไว้ในการกำหนดแบบฟอร์มการประเมินผลการ ปฏิบัติงาน ซึ่งผู้ประเมินจะสามารถเข้าประเมินผลตามระยะเวลาที่ทางงานบุคลากรได้กำหนดไว้

3.เลือกประเมินตามหัวข้อ โดย นำเมาส์ไปชี้ที่รูปดาว (ให้ขึ้นสีเหลือง จากนั้นคลิกที่รูปดาว เพื่อให้คะแนน) เมื่อ เสร็จแล้ว กดปุ่มบันทึก ด้านล่าง

| ทำหนดแบบฟอร์มการประเมื     | แ: แบบประเมินคลการปฏิบัติงานขอ                                  | งข้าราชการครู พนักงานราชการ(ค | ร) และครูสอนพิเศษสอน (ด้านที่ 1)_ฝ่ายพัฒนฯ |                       |            |          |              |
|----------------------------|-----------------------------------------------------------------|-------------------------------|--------------------------------------------|-----------------------|------------|----------|--------------|
| อการแบบประเมินผลการปฏิบัติ | งาน 🗋 รายชื่อผู้รับการประเมิน                                   | 🖿 ประเมินผลการปฏิบัติงาน      | 🗋 ผลประเมินการปฏิบัติงานของตนเอง           |                       |            |          |              |
|                            |                                                                 |                               |                                            |                       |            |          |              |
| 2                          |                                                                 |                               | นางสาวกนกพร เกาเอนญวน (ครูพื               | เศษสอน)               |            |          |              |
| 🔘 ส่วนที่ 1 การประเมินผล   | มัมถุทธิของงาน (20 คะแนน)                                       |                               |                                            |                       |            |          |              |
| สาสันที                    |                                                                 | พัวน้อยอย                     |                                            | ดระแนนหลื่มพิวข้อข่อย | ต่าน้ำหนัก | ไม่ครอบบ | ดะแบบXตำน้ำห |
| 1 ກາງຊ່ວມກິຈກາງ            | มหน้าเสาธง                                                      |                               |                                            | 5                     | 2          | ****     | 8            |
| 2 การร่วมกิจกรร            | การร่วมกิจกรรมชุมรม/อุกเสือ/นสท.                                |                               |                                            | 5                     | 2          | ***      | 6            |
| 3 การร่วมกิจกระ            | การร่วมกิจกรรมวันสำคัญต่างๆ (ขาติ ศาสนา พระมหากษัตริย์)         |                               |                                            | 5                     | 1          | ****     | 5            |
| 4 การปฏิบัติหน้            | การปฏิบัติหน่าที่คุณหน่าะจำหน่าประดูวิทยาลัยฯ                   |                               |                                            | 5                     | 1          | 黄黄黄黄黄    | 0            |
| 5 การดูแลระเบีย            | การดูแลรรเนียนวิจัยและการแค่งกายของนักเรียน นักศึกษาใหต่ใปรึกษา |                               |                                            | 5                     | 2          | ****     | 0            |
| 6 การเข้าร่วมกิจ           | การเข้าร่วมกิจกรรมหน้าเสาธงของนักเรียนนักศึกษา ในที่บริกษา      |                               |                                            | 5                     | 2          | ****     | 0            |
| 7 กิจกรรมโฮมรู             | กัจกรรมโชมรูมและรายงานการตัดตาม EDR                             |                               |                                            | 5                     | j.         | ****     | 0            |
| 8 การเยี่ยมบ้าน            | การเชี่ยมป้าน EDR                                               |                               |                                            | 5                     | 2          | ****     | 0            |
| 9 <b>510010000</b>         | เรียน และการติดดาม และการติดตั้ง                                | Application EDR               |                                            | 5                     | 1          | ****     | 0            |

\*\*\* ทำซ้ำ จนกว่า ผู้ประเมิน จะประเมิน ครบทุกคน \*\*\*